ST.ANDREW'S UNIVERSITY ICT-CENTER

ST.ANDREW'S UNIVERSITY ICT-CENTER

ST.ANDREW'S UNIVERSITY ICT-CENTER

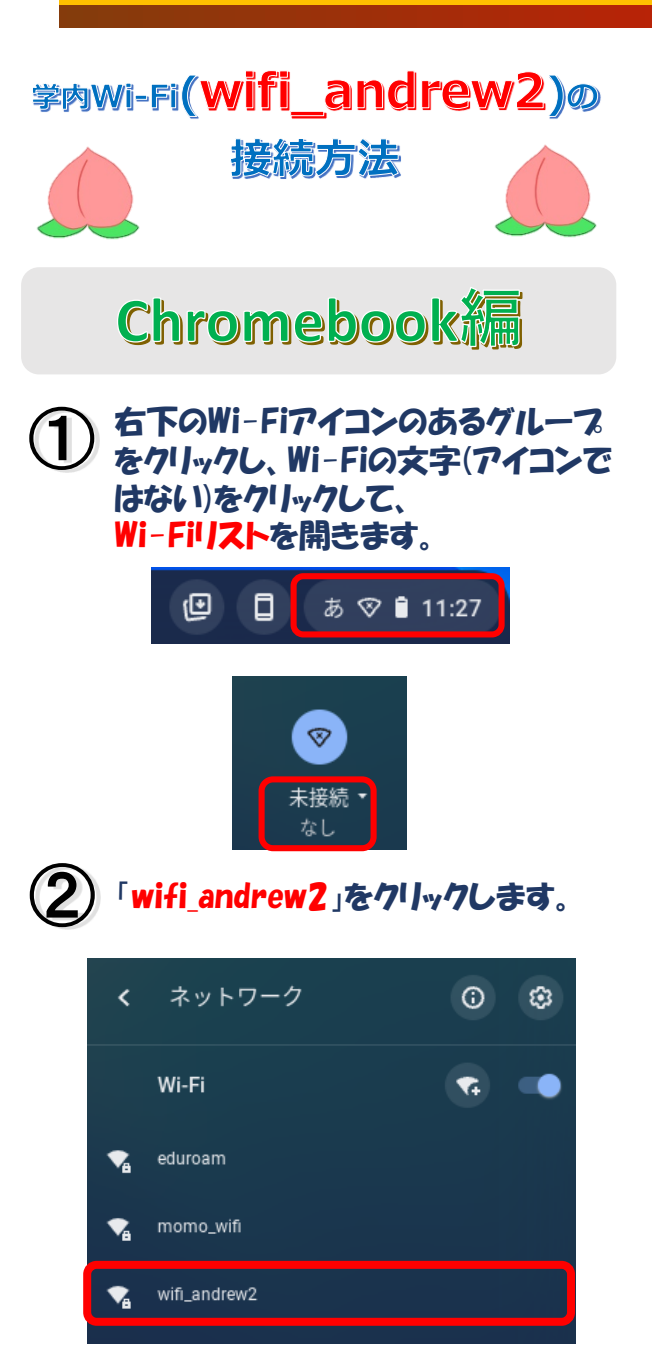

「EAP方式」を「PEAP」に変更して、  $(3) [7_1 - 22] & [MSCHAPV2].$ 「サーバーのCA証明書」を 「確認しない」を選択してください。 「ID」には学籍番号、「パスワード」には M-Portのログオンパスワードを入力し、 「接続」をクリックします。 Wi-Fi ネットワークへの接続 SSID wifi\_andrew2 セキュリティ EAP EAP方式 PEAP EAPフェーズ 2 認証 MSCHAPv2 サーバーの CA 証明書 確認しない \$ 99z9999 バスワード M-Porto D/7772/KZ7-K ..... 匿名ID ID とパスワードを保存する このデバイスの他のユーザーにこのネットワークの使用を許可する キャンセル

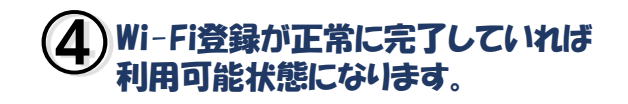

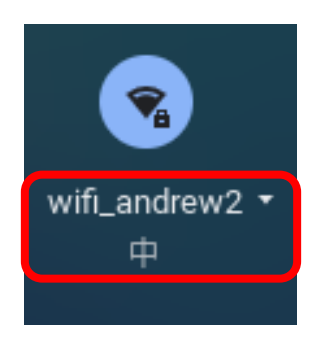

ご不明な点は 情報センター窓口・SAINTスタッフまで お問い合わせください。

※バージョンや端末によって、
 画面イメージが異なる場合があります。
 ※利用可能エリアは情報センターのHPをご覧ください。

裏面はmomo\_wifiの接続方法です

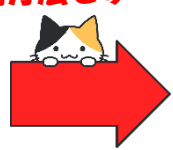

ST.ANDREW'S UNIVERSITY ICT-CENTER 桃山学院大学情報センター ST.ANDREW'S UNIVERSITY ICT-CENTER

ST.ANDREW'S UNIVERSITY ICT-CENTER

ST.ANDREW'S UNIVERSITY ICT-CENTER

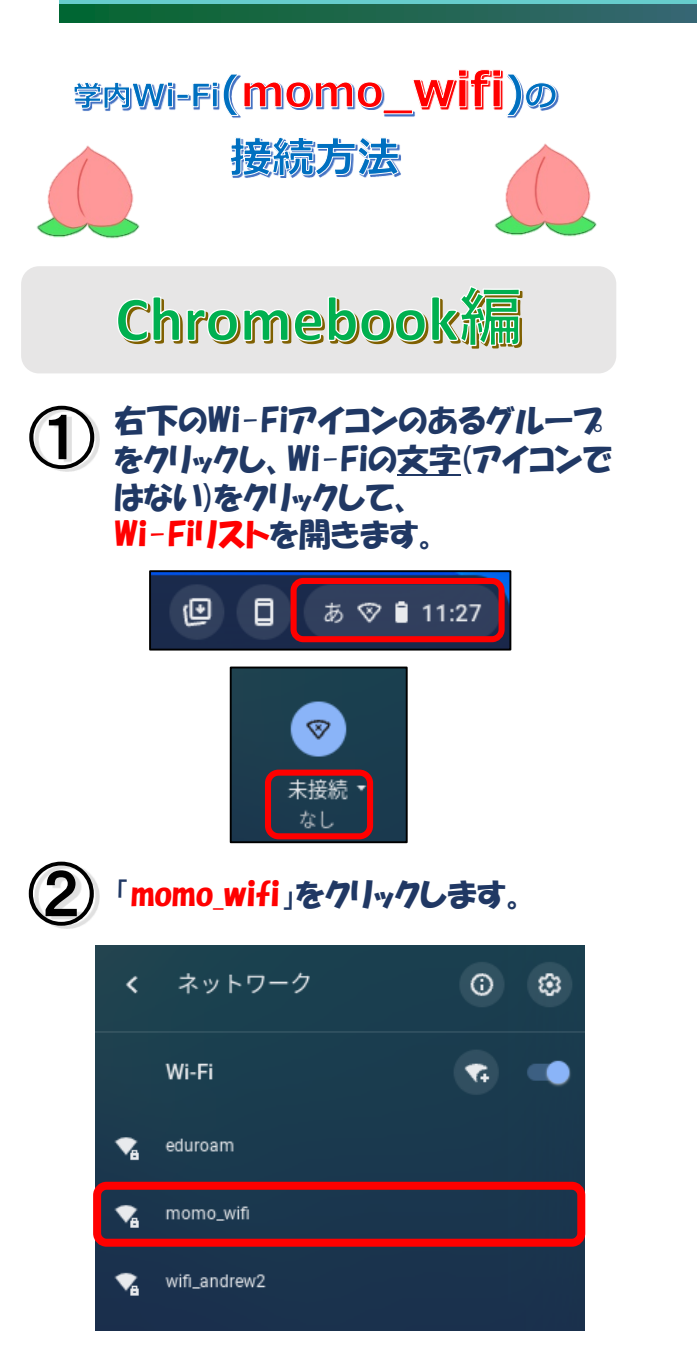

| <ul> <li>「ゲーベーのCA証明書」を<br/>「確認しなら」を選択してください。<br/>「D」には学籍番号、「パスワードな入力し<br/>「D」には学籍番号、「パスワードな入力し」<br/>「なん」をグリー・クします。</li> <li>「WiFiネットワークへの接続<br/>SD<br/>WiFiネットワークへの接続<br/>SD<br/>WiFiネットワークへの接続<br/>SD<br/>WiFiネットワークへの接続<br/>SD<br/>WiFiネットワークへの接続<br/>SD<br/>WiFiネットワークへの接続<br/>SD<br/>WiFiネットワークへの接続<br/>SD<br/>WiFiネットワークへの接続<br/>SD<br/>WiFiネットワークへの接続<br/>SD<br/>UT<br/>PEAP<br/>EAP<br/>T<br/>T<br/>T<br/>SD<br/>SC<br/>SC<br/>SC<br/>SC<br/>SC<br/>SC<br/>SC<br/>SC<br/>SC<br/>SC<br/>SC<br/>SC<br/>SC</li></ul>                                                                                                    | 3      | ΓE.          | AP7       | 试」              | を「             | PE   |           | 123         | 変更 | して | ζ,          |
|----------------------------------------------------------------------------------------------------|--------|--------------|-----------|-----------------|----------------|------|-----------|-------------|----|----|-------------|
| 「確認しない」を選択してください。         「り」には学籍番号、「パスワードを入力し、         トーPortのログオンパスワードを入力し、         「接続」をクリー・クします。         「Wi-Fi ネットワークへの接続」         SID         Wi-Fi ネットワークへの接続         SID         Wi-Fi ネットワークへの接続         SID         Wi-Fi ネットワークへの接続         SID         Wi-Fi ネットワークへの接続         SID         Wi-Fi ネットワークへの接続         SID         Wi-Fi ネットワークへの接続         SID         Wi-Fi ネットワークへの接続         SID         Wi-Fi ネットワークへの接続         SID         Wi-Fi ネットワークへの接続         SID         MOL         Wi-Fi ネットワークの         Wi-Fi ネットワークの         Wi-Fi スット         Machan         Wi-Fi スット         Wi-Fi スット         Wi-Fi スット         Wi-Fi スット         Wi-Fi スット         Wi-Fi スット         Wi-Fi スット         Wi-Fi スット         Wi-Fi スット         Wi-Fi スット         Wi-Fi スット         Wi-Fi スット         Wi-Fi スット         Wi-Fi スット         Wi-Fi スット         Wi-Fi スット                                                                                                    | U      | 「 <b>+</b>   | ノエート      | -×2<br>×-0      | 、」 で<br>)C A 訂 | T8A  | MSU<br>ま」 | HAP<br>を    | VZ | 1  |             |
| 「D」には学籍番号、「パスワード」には<br>AーPortのログオンパスワードを入力し、<br>法を、」をクリックします。         「接続」をクリックします。         WiFiネットワークへの接続         SID         Wifi、andrew2         ビキュリティ         EAP         EAP 万式         EAP 7 1 - イズ 2 2021         MSCHAPV2         サーバーの CA 証明         確認しない         「200909         パスワード         Machanary         Machanary                                                                                                    |        | 「碣           | 認し        | なし              | した             | 選    | 家し        | 2<          | 、だ | さい | ۱.          |
| M-PortOD/オンパスワードを入力し、<br>技統」をクリリックします。         Sile         WiFi ネットワークへの接続         Sile         Wifi andrew2         ビキュリティ         EAP         EAP 方式         EAP クエージ 2 認品         MSCHAPV2         サーバーの ca 証明         確認しない         V         PSP8999         パスワード         M-POOPLOD/OF/20/CO.CO.C.         Exel         D とパスワードを保存する         Cのデバイスの他のユーザーにこのネットワークの使用を許可する                                                                                                    |        | ٢ID          | 」には       | ナ学 第            | 番号             | , r  | パス        | 7-          | ۲J | には |             |
| <ul> <li>「伝統」ご(パリッパしごろの)。</li> <li>WiFi ネットワークへの接続<br/>SID<br/>Wifl andrew2<br/>セキュリティ<br/>EAP<br/>EAP方式<br/>PEAP<br/>EAP フェーズ 2 認証<br/>MSCHAPv2<br/>サーバーの ca 証明<br/>確認しない</li> <li>「SUPSPAP<br/>「クロード」</li> <li>「SUPSPAP<br/>「クロード」</li> <li>「SUPSPAP<br/>「クロード」</li> <li>「D とバスワードを保存する<br/>このデバイスの他のユーザーにこのネットワークの使用を許可する</li> </ul>                                                                                                    |        | M-           | Por       |                 | グオン            | ンパ   | 77        | <b>/</b> —ド | を) | くち | L.          |
| Wi-Fi ネットワークへの接続<br>SID<br>Wifi_andrew2<br>セキュリティ<br>EAP<br>EAP方式<br>PEAP<br>EAPフェーズ2 認証<br>MSCHAPV2<br>サーバーの cA 証明<br>確認しない<br>プ<br>9929999<br>パスワード                                                                                                    |        | ' <b>1</b> 4 | 》[新<br>[] | 21/13           | w//U           | す    |           | ÷           |    |    |             |
| wifi_andrew2         セキュリティ         EAP         EAP方式         PEAP         EAP フェーズ2 認証         MSCHAPV2         サーバーの c A 証明:         確認しない         9929999         パスワード         Mac Poorthos Dovid's Mac Note         EA to         ID とパスワードを保存する         このデバイスの他のユーザーにこのネットワークの使用を許可する         キャンセル         投旅                                                                                                    |        |              | N         | /I-FI ネッ        | ットワー           | クヘ   | の接着       | ī.          |    |    |             |
| ビキュリティ         EAP         EAP 方式         EAP 方式         EAP フェーズ2 認証         MSCHAPV2         サーバーの CA 証明         確認しない         9929999         パスワード         Machaeleeeeeeeeeeeeeeeeeeeeeeeeeeeeeeeeee                                                                                                    |        |              | 50        | wifi andr       | ew2            |      |           |             |    |    |             |
| EAP 方式<br>EAP 方式<br>PEAP<br>EAP フェーズ2 認証<br>MSCHAPV2<br>サーバーの CA 証明 E<br>確認しない<br>第929999<br>バスワード<br>M-POPHのログオンクパスワード<br>EA D<br>EA D<br>EA |        |              | 17        | キュリティ           | ,              |      |           |             |    |    |             |
| EAP 方式         PEAP         EAP フェーズ2 認証         MSCHAPv2         サーバーの CA 証明:         確認しない         9929999         学校育音音号         パスワード         M-Poordのログライシの欠又の         E4 ID         ID とパスワードを保存する         このデバイスの他のユーザーにこのネットワークの使用を許可する         キャンセル         妊娠                                                                                                    |        |              |           | EAP             |                |      |           |             |    |    |             |
| PEAP         EAP 7 エーズ2 認証         MSCHAPV2         サーバーの CA 証明:         確認しない         9929999         パスワード         パスワード         Main         D とパスワードを保存する         このデバイスの他のユーザーにこのネットワークの使用を許可する         キャンセル         妊娠                                                                                                    |        |              | EA        | AP方式            |                |      |           |             |    |    |             |
| EAP フェーズ 2 認証<br>MSCHAPV2<br>サーバーの CA 証明:<br>確認しない<br>「<br>9929999<br>バスワード<br>MーPOPHのログラインパスワート<br>E名 ID<br>ID とパスワードを保存する<br>このデバイスの他のユーザーにこのネットワークの使用を許可する                                                                                                    |        |              |           | PEAP            |                |      |           |             |    |    |             |
| MSCHAPV2         サーバーの c A 証明         確認しない         9929999         学校常語学会         パスワード         MーPoorものログオンパスワード         E & ID         ID とパスワードを保存する         このデバイスの他のユーザーにこのネットワークの使用を許可する         キャンセル         妊娠                                                                                                    |        |              | EA        | AP 7 1 - 7      | 【2 認証          |      |           |             |    |    |             |
| サーバーの c A 証明:         確認しない         9929999         少学家歌号         パスワード         パスワード         ・・・・・・・・・・・・・・・・・・・・・・・・・・・・・・・・・・・・                                                                                                    |        |              |           | MSCHAP          | v2             |      |           |             |    |    |             |
| 確認しない<br>9929999<br>パスワード<br>MーPOPHのログストンパスワート<br>E名ID<br>ID とパスワードを保存する<br>このデバイスの他のユーザーにこのネットワークの使用を許可する<br>キャンセル<br>抵続                                                                                                    |        |              | Ψ         | - <i>K</i> -のc  | a 証明           |      |           |             |    |    |             |
| 0       9929999       学校常語号         パスワード       MーPortのログオンパスワード         正名 ID       ID とパスワードを保存する       ●         このデバイスの他のユーザーにこのネットワークの使用を許可する       ●         キャンセル       妊娠                                                                                                    |        |              | 1         | 確認しな            | :W             |      |           |             |    |    |             |
| ID       9929999       学生音音号         バスワード       MーPOPHのログオンクパスワード         正名ID       ID とパスワードを保存する         このデバイスの他のユーザーにこのネットワークの使用を許可する       ー         キャンセル       接続                                                                                                    |        |              |           |                 | _              |      |           |             |    |    |             |
| ID       9929999       学語語語         バスワード       MーPOPHのログオシバスワード         E名 ID       ID とパスワードを保存する         ID とパスワードを保存する           このデバイスの他のユーザーにこのネットワークの使用を許可する           キャンセル        抵続                                                                                                    |        |              |           |                 | -              |      |           |             |    |    |             |
| 9929999       学校音音号         バスワード       MーPortのログオンパスワード         正名 ID       ID とパスワードを保存する         このデバイスの他のユーザーにこのネットワークの使用を許可する       年ャンセル                                                                                                    | ID     | 7            |           |                 |                |      |           |             |    |    | ٦           |
| <ul> <li>バスワード</li> <li>M-Poptのログオンへのスワート</li> <li>E&amp; ID</li> <li>ID とバスワードを保存する</li> <li>このデバイスの他のユーザーにこのネットワークの使用を許可する</li> <li>キャンセル</li> </ul>                                                                                                    | 99z999 | 9            | Ê         | <del>?</del> (a | 番号             |      |           |             |    |    |             |
|                                                                                                    | パスワード  |              |           |                 | _              |      |           |             |    |    |             |
| ■ E名 ID ID とパスワードを保存する このデバイスの他のユーザーにこのネットワークの使用を許可する キャンセル 接続                                                                                                    |        |              | M-        | -Por            | <b>40</b>      |      | 77        | >/          |    | 7≞ | <b>-</b> [⁺ |
| ID とパスワードを保存する<br>このデバイスの他のユーザーにこのネットワークの使用を許可する<br>キャンセル<br>接続                                                                                                    | 匿名ID   |              |           |                 |                |      |           |             |    |    |             |
| ID とパスワードを保存する<br>このデバイスの他のユーザーにこのネットワークの使用を許可する<br>キャンセル<br>接続                                                                                                    |        |              |           |                 |                |      |           |             |    |    |             |
| このデバイスの他のユーザーにこのネットワークの使用を許可する                                                                                                    | IDとパス  | マードを         | を保存する     | 2               |                |      |           |             |    |    |             |
| キャンセル 接続                                                                                                    | このデバ   | イスの他         | ものユーサ     | ザーにこの           | ネットワー          | ークの1 | 使用を言      | 行可する        |    |    |             |
| キャンセル 接続                                                                                                    |        |              |           |                 |                |      |           |             | C  | _  |             |
|                                                                                                    |        |              |           |                 |                |      | ++        | ンセル         |    | 接続 |             |

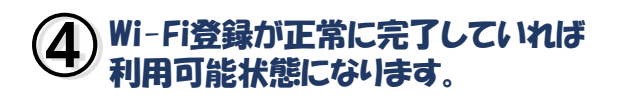

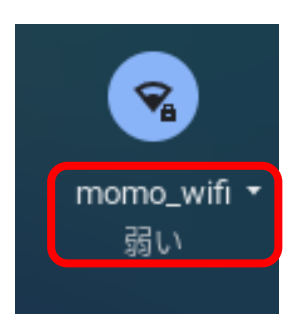

ご不明な点は 情報センター窓口・SAINTスタッフまで お問い合わせください。

 ※バージョンや端末によって、
 画面イメージが異なる場合があります。
 ※利用可能エリアは情報センターのHPを ご覧ください。

裏面はwifi\_andrew2の接続方法です

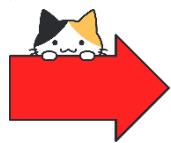

ST.ANDREW'S UNIVERSITY ICT-CENTER 桃山学院大学情報センター